## 中国科学技术大学外事管理服务系统 国际会议变更操作指南

1. 系统登录

|                                                                                                    | 明如人到门田市        | Q        |            | 想可以通过左边的搜索相检查找关键字,或者通过Col+FB | 防式查找      |
|----------------------------------------------------------------------------------------------------|----------------|----------|------------|------------------------------|-----------|
| <b>乐型点单</b>                                                                                                    | 校内应用           |          |            |                              |           |
| SINGLE SIGN ON                                                                                                    | 即箱系统           | 合同综合信息平台 | OA办公察统     | OA公文系统                       |           |
|                                                                                                    | 人力资源信息化系统      | 资产综合信息平台 | 财务综合信息平台   | 采购管理系统                       |           |
| A REAL PROPERTY AND A REAL PROPERTY AND A REAL | 导闭门户           | 研究生信息系统  | 综合教务系统     | 教学质量管理平台                     | 2         |
|                                                                                                    | 動軟管理系統         | 科研管理系统   | 校级预研项目申报系统 | 科研项目结题申报系统                   | 1. A A    |
| の事大厅                                                                                                    | <b>≠I</b> \$%  | 教职工论文系统  | 网络安全工作平台   | 网络目助服务                       |           |
| SERVICE                                                                                                    | 网络中心服修         | 書客网      | 图书借闲       | 較代会提案系统                      |           |
| and the second second sec                                                                                                    | 办公伙伴采购平台       | 瑞斯玛采购平台  | 学生医保平台     | 引誓工作服务系统                     | the state |
| No.                                                                                                    | 资产清查系统         | 正版软件     | 校园一卡通      | 会议室签到查询系统                    |           |
|                                                                                                    | 维修改造申报系统       | 财务决策分析平台 | 智慧工会       | 基建项目管理系统                     |           |
| 明治に会れて                                                                                                    | 周转住房公示系统       | 外事管理服务系统 | 公务用车平台系统   |                              |           |
| DEPARTMENTS                                                                                                    | 较外应用           |          |            |                              | 377.      |
|                                                                                                    | Web of Science | Scopus   | 中国地网       | ScienceDirect                | ALC: NO.  |

①国际会议变更申请:登陆学校官网,点击"信息门户"—"办单点
登录"—"外事管理服务系统"— 输入校内统一身份认证账号

和密码登录;

注:用户名为本人工资号或者 GID 号,初次登录或者忘记密码时,请点击"找回密码"。

2. 国际会议-变更会议(注意:每个会议只能变更一次,请加强会议组织工作的统

| 筹性。 | )      |                                                          |
|-----|--------|----------------------------------------------------------|
|     | ⊑      | (A) 中国 斜 孕 投 术 大 孕 M m m m m m m m m m m m m m m m m m m |
|     | ☆ 首页   | 国际会议                                                     |
|     | ★ 因公出国 |                                                          |
|     | 🚔 外专业务 |                                                          |
|     | 🖳 来访交流 |                                                          |
|     | ③ 国际会议 |                                                          |
|     | 🗟 涉外协议 |                                                          |

获批会议不得随意更改会议名称、主题、会议性质、规模、会议 地点和时间。如确需更改,须在原定会议时间的前2个月在平台上填 写更改说明申请。 ①**填写申请人信息**。已进行会议申报的账号,自动关联出【姓名】【教 工号】【申报单位】【电子邮箱】信息,其余信息需手动填写。

| 申请人信息(Please fill in the applicant information) |  |                      |        |  |
|-------------------------------------------------|--|----------------------|--------|--|
| 姓 名                                             |  | 教工号                  |        |  |
| 申报单位                                            |  | 职 称                  |        |  |
| 电子邮箱                                            |  | 电 话                  |        |  |
| 手 机                                             |  | 提示:请填写您的常用手机号码,便于接收国 | 际会议的报批 |  |

②填写会议基本信息 (若本页有填写不符合要求的字段,在页面上会出现红色提示语)

a.【会议名称】:可点击图标,选择已申报的会议。

| 会议基本信息 (Please fill in the basic information of the conference) |                    |  |  |
|-----------------------------------------------------------------|--------------------|--|--|
| 会议名称 (中文)                                                       |                    |  |  |
| 会议名称 (英文)                                                       |                    |  |  |
| 会议所属学科领域                                                        | 园 会议所 <b>屋学科</b> 🗐 |  |  |

b.如需对【会议日期】【会议规模】【会议举办形式】【会议地点】

进行修改,可直接点击□处,依据实际情况在弹出界面进行修改;

| 会议变更信息(Please fill in the change of the conference) |                                                  |  |  |  |
|-----------------------------------------------------|--------------------------------------------------|--|--|--|
| 会议名称                                                |                                                  |  |  |  |
| 变更内容                                                | ■ 変更会议日期    変更会议规模    変更会议举办形式    変更会议地点    取消会议 |  |  |  |
| 会议日期                                                | 至<br>至                                           |  |  |  |
| 会议日期变更为:                                            | 至 3                                              |  |  |  |
| 变更内容                                                | □ 变更会议日期 ■ 変更会议知模 □ 变更会议举力形式 □ 变更会议地点 □ 取消会议     |  |  |  |
| 会议规模                                                |                                                  |  |  |  |
| 变更内容                                                | □ 变更会议日期 □ 变更会议规模                                |  |  |  |
| 会议举办形式                                              |                                                  |  |  |  |
| 会议举办形式变更为:                                          | -请选择- 🔻                                          |  |  |  |
| 中国科学院国际会议批件文号                                       |                                                  |  |  |  |
| 变更内容                                                | □ 变更会议日期 □ 变更会议规模 □ 变更会议举办形式 2 变更会议地点 □ 取消会议     |  |  |  |
| 会议地点                                                |                                                  |  |  |  |
| 会议地点变更为:                                            |                                                  |  |  |  |

c.可点击【取消会议】终止会议的申报,并附上取消事由;

| 变更内容 | □ 变更会议日期 □ 变更会议规模 □ 变更会议举办形式 □ 变更会议地点 |
|------|---------------------------------------|
| 取消事由 |                                       |
|      |                                       |

d.【变更理由】为必填项。

| 中国科学院国际会议批件文号 | 秘须填写. |
|---------------|-------|
| 变更理由          |       |

③信息填写完整后,点击"提交"进入下一步,系统会自动匹配审核人。

④查看变更情况。

申请人可以在【我的事项】内,查看变更的审批流程,点击【进行中事项】查看会议变更的进度。